لینک شرکت به صورت مجازی دهمین کنفرانس ملی و سومین کنفرانس بینالمللی مدیریت و برنامهریزی شهری به ترتیب به شرح مراحل زیر میباشد:

ابتدا از طریق لینک ورود <u>Https://vc5.videocake.ir</u> وارد می شویم و سپس در قسمت اتاق ابری شماره ۹۱۵۷۳۸ را میزنیم در مرحله بعد نام فرد وارد می گردد که در تصویر (۱)، (۲) نشان داده شده است.

| <b>د</b> | به درگاه اتاق ابری ویدئوکیک خوش آمد                                                                              |   |
|----------|----------------------------------------------------------------------------------------------------|---|
|          |                                                                                                    |   |
|          | شمارد انتق ابری                                                                                                  |   |
|          | نام خود را وارد نمایید<br>تظهیات برقراری ارتباط ۱                                                                | l |
|          | مرداد او نره الال مخطود وم الال مناك بالترك الم ولاما الله بالترك المن ولرما الله بالترك المن وليرما المسل بالتر |   |

تصوير (۱)

| يد 📼 | به درگاه اتاق ابری ویدئوکیک خوش آم                                                                                    |  |
|------|----------------------------------------------------------------------------------------------------|--|
|      |                                                                                                    |  |
|      | شماره اتناقی ابر ی                                                                                                    |  |
|      | 915738 🛛 🔸                                                                                                    |  |
|      | نام شما                                                                                                    |  |
|      | حقيه لغايا                                                                                                    |  |
|      | تظید برترای ارتباط                                                                                                    |  |
|      | المردان این اور الازار المحتمد المسل به توان المحتمون الدر الازار المعتق بد توانعت طرح و اوست المسل به تجاریده می بان |  |
|      |                                                                                                    |  |

تصوير (٢)

در گام بعدی میکروفون و دوربین به حالت پیش فرض تنظیم شود و گزینه شروع کلیک میگردد که در تصویر (۳) نشان داده شده است

| توریین و میکروفون خود را انتخاب نمایید<br>میکروفون<br>معار ه ات<br>دوریین<br>دوریین<br>میکروفون خود را انتخاب نمایید<br>میکروفون<br>دوریین<br>میکروفون<br>میکروفون | - | به درگاه اتاق ابری ویدئوکیک خوش آمدید                                                                                                    |
|----------------------------------------------------------------------------------------------------|---|----------------------------------------------------------------------------------------------------|
|                                                                                                    |   | نمین میکروفون خود را انتخاب تعامید<br>میکروفون خود را انتخاب تعامید<br>میکروفون میکروفون خود را انتخاب تعامید<br>میکروفون میکروفون میکروفون خود را انتخاب تعامید<br>میکروفون میکروفون میکروفوو |

تصوير (۳)

سپس در قسمت پین شماره ۳۸۹۳۴۱ وارد شود و بر روی برقراری ارتباط کلیک گردد که در تصویر (۴) نشان داده شده است.

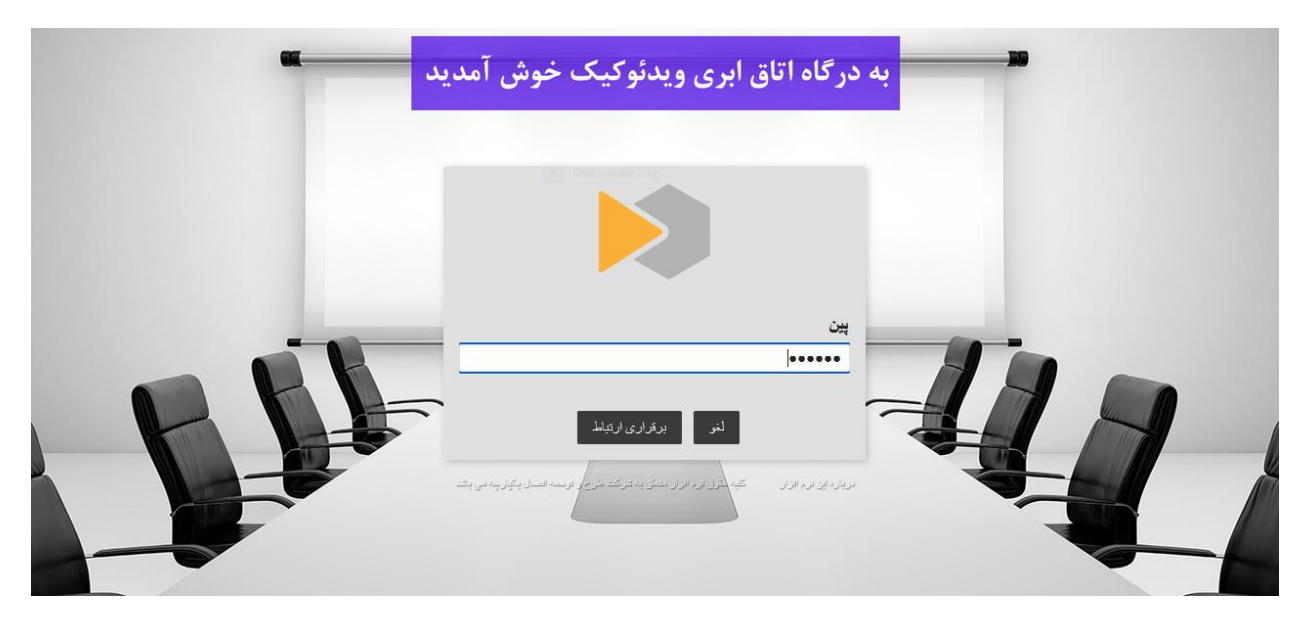

تصویر (۴) در نهایت امکان برقرار ارتباط به صورت مجازی برقرار می شود(تصویر ۵)

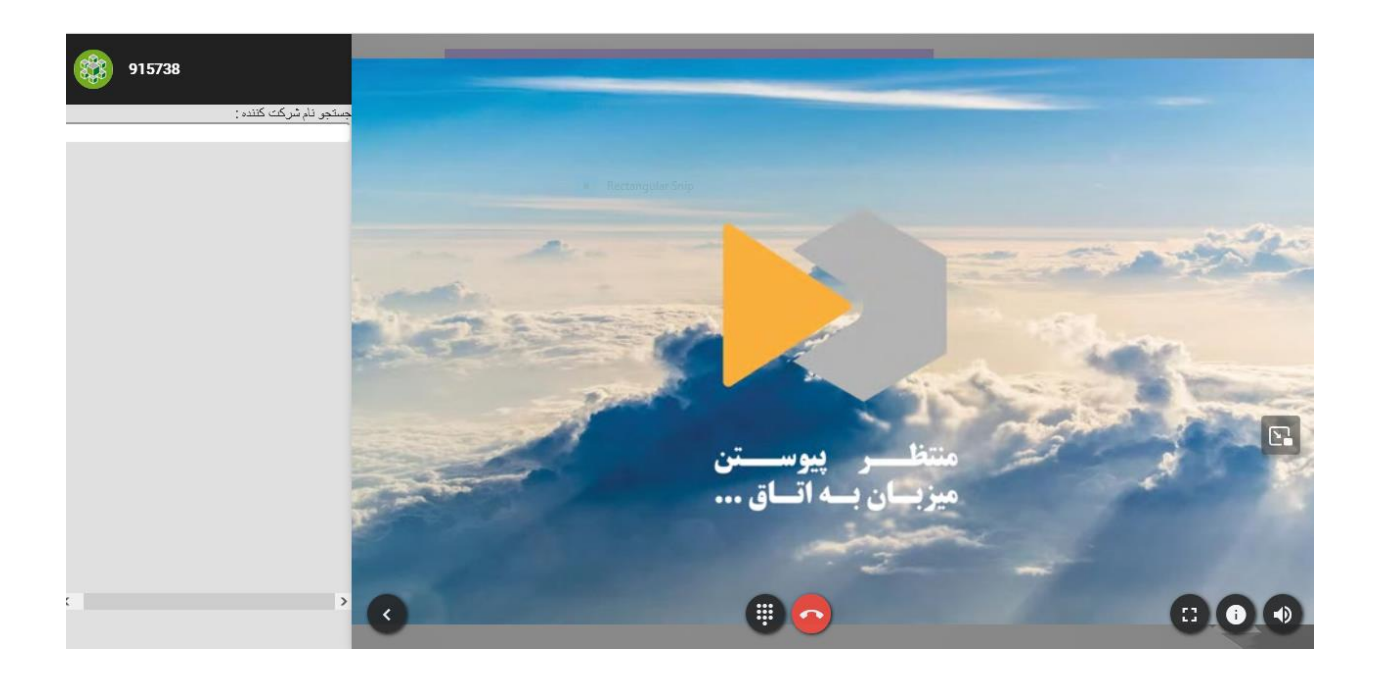